# Eclipse atelier PHP

## Table des matières

| 1. Téléchargement et installation d'eclipse | 2  |
|---------------------------------------------|----|
| 2. Aiout du plugin PDT                      | 3  |
| 3. Création d'un proiet Php                 | 5  |
| 4. Mise en place du débugger                | 8  |
| 4.1. Paramétrage Eclipse                    | 8  |
| 4.2. Débuggage                              | 10 |

Eclipse est un projet de la Fondation Eclipse visant à développer un environnement de production de logiciels libre qui soit extensible, universel et polyvalent, en s'appuyant principalement sur Java. Son objectif est de produire et fournir des outils pour la réalisation de logiciels, englobant les activités de programmation.

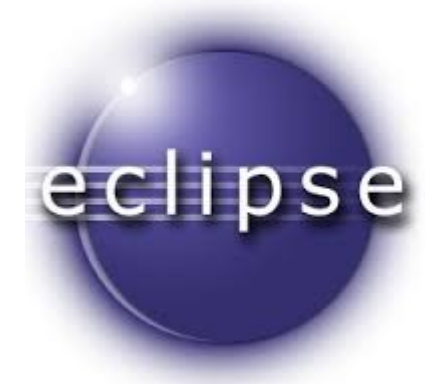

## 1. Téléchargement et installation d'eclipse

Téléchargez la dernière <u>release d'Eclipse</u> : Luna. Il faut prendre Eclipse IDE for Java Developers et ajouter soi même le plugin PDT. Eclipse IDE for Java Developers est la base de l'IDE qui ne gère que Java. Pour étendre Eclipse à d'autres langages, il faut ajouter des plugins. <u>PDT</u> est un plugin qui permet l'intégration de Php dans Eclipse, pour le C/C++ c'est CDT, etc.

Nous ne vous conseillons pas de télécharger une version française d'eclipse. Il peut exister des plugin de francisations de l'interface, mais outre le fait qu'elles sont assez imparfaites, elles servent surtout à vous empêcher d'utiliser la dernière version du logiciel.

Ce dossier contient un fichier nommé eclipse.exe sur Windows, eclipse ailleurs. Créez un raccourci sur ce fichier et placez-le sur le bureau, dans le menu Démarrer, etc.

Lors du premier démarrage d'éclipse on vous posera la question suivante :

| 🚝 Workspace Launcher                                                                                                    |    | ×      |
|----------------------------------------------------------------------------------------------------|----|--------|
| Select a workspace                                                                                                    |    |        |
| Eclipse Platform stores your projects in a folder called a workspace.<br>Choose a workspace folder to use for this session. |    |        |
|                                                                                                    |    |        |
| Workspace: C:\Documents and Settings\Henri\workspace                                                                        | -  | Browse |
| ☑ Use this as the default and do not ask again                                                                              | ОК | Cancel |

Le dossier workspace dont il est question est destiné à contenir tous les fichiers créées par eclipse pour lesquels vous n'aurez pas explicitement indiqué un autre emplacement. Si vous installez eclipse sur votre propre ordinateur, indiquez le dossier que vous voulez (par exemple celui qui vous est proposé).

Si vous installez eclipse sur un système partagé, assurez-vous que l'emplacement choisi indique bien un dossier vous appartenant.

À la fin du démarrage vous obtenez un panneau d'accueil comme celui-ci :

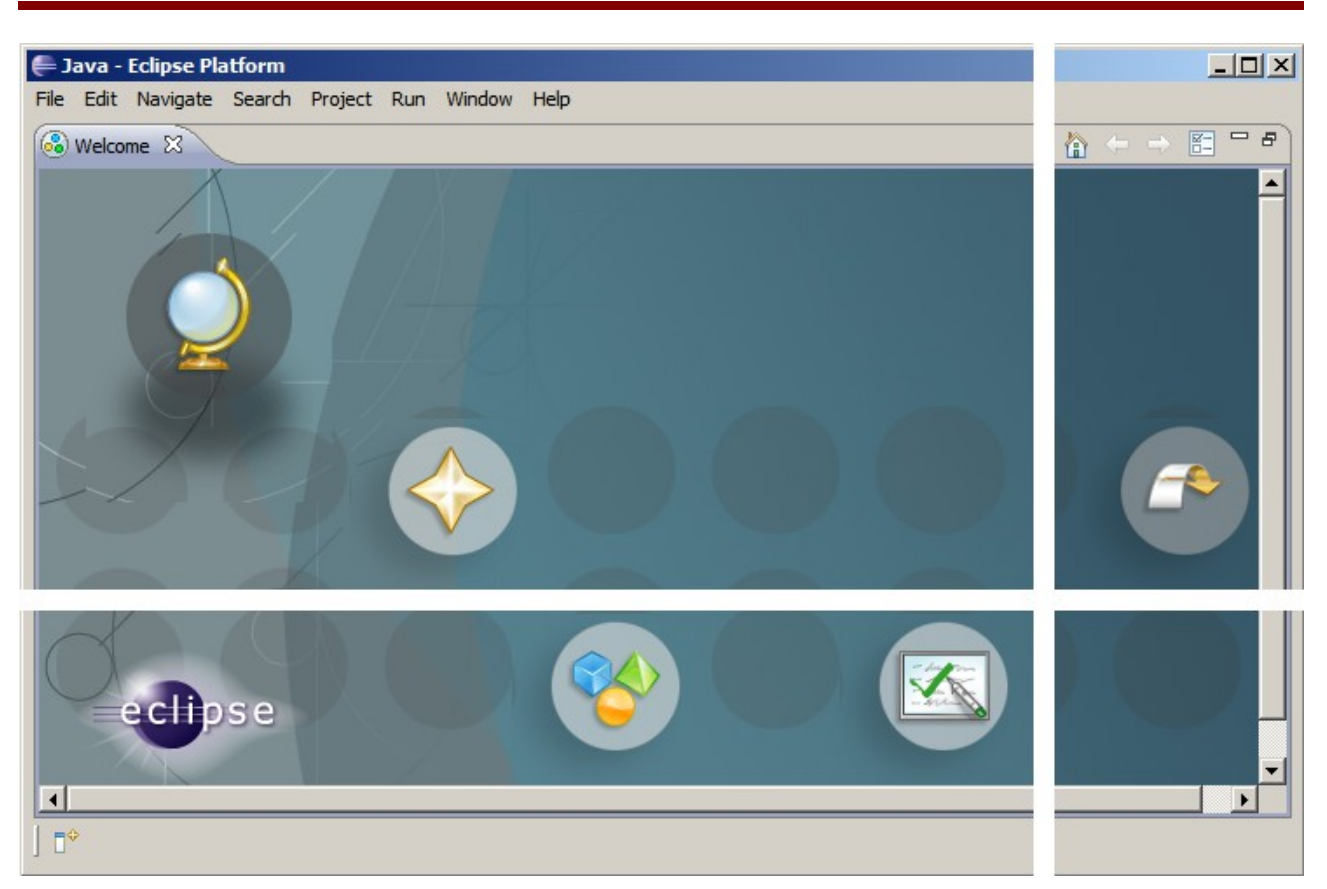

Débarrassez-vous de ce panneau en cliquant sur l'icône la plus à droite (Go to the workbench).

## 2. Ajout du plugin PDT

Pour installer un plugin, il existe plusieurs méthodes.

La plus simple est d'utiliser un « Update Site ». On indique simplement une url qu'Eclipse va aller explorer. Ensuite il va proposer l'ajout du plugin. C'est la méthode la plus propre car vous pouvez très facilement désinstaller le plugin en allant dans le même menu et en choisissant la désinstallation.

| C                                  |                           | Java - Eclipse                                                                                                    | SDK           |      |                              |
|------------------------------------|---------------------------|----------------------------------------------------------------------------------------------------|---------------|------|------------------------------|
| File Edit Source Refactor Navigate | Search Project Run Window | Help                                                                                                    |               |      |                              |
| DT                                 | # @v   <u>@</u> Av   9.v2 | Welcome                                                                                                    |               | E 4/ | Java                         |
| 😫 Package Explorer 😫 📃 🖱 🗖         |                           | Help Contents<br>Search                                                                                                    |               | - 0  | BE Outline 😫 🔍 🗖             |
| 🖻 🙀 🔻                              |                           | Dynamic Help                                                                                                    |               |      | An outline is not available. |
| n i⊴ Plugin Resources<br>≟ ⊜ Test  |                           | Key Assit Shift+Cirt+L<br>Tips and Tirks<br>Cheat Sheets<br>Check for Updates<br>Install New Software<br>About Eclipse SOK |               |      |                              |
|                                    | 🖹 Problems 🕺 🧧 Javadoo    | Declaration                                                                                                    |               |      | ~                            |
|                                    | 0 items                   |                                                                                                    |               |      |                              |
|                                    | Description               | Resource Path                                                                                                    | Location Type |      |                              |
|                                    |                           |                                                                                                    |               |      |                              |

Saisissez l'url : http://download.eclipse.org/tools/pdt/updates/3.0/milestones/ puis « Add ». Cochez ensuite tous les modules de PDT :

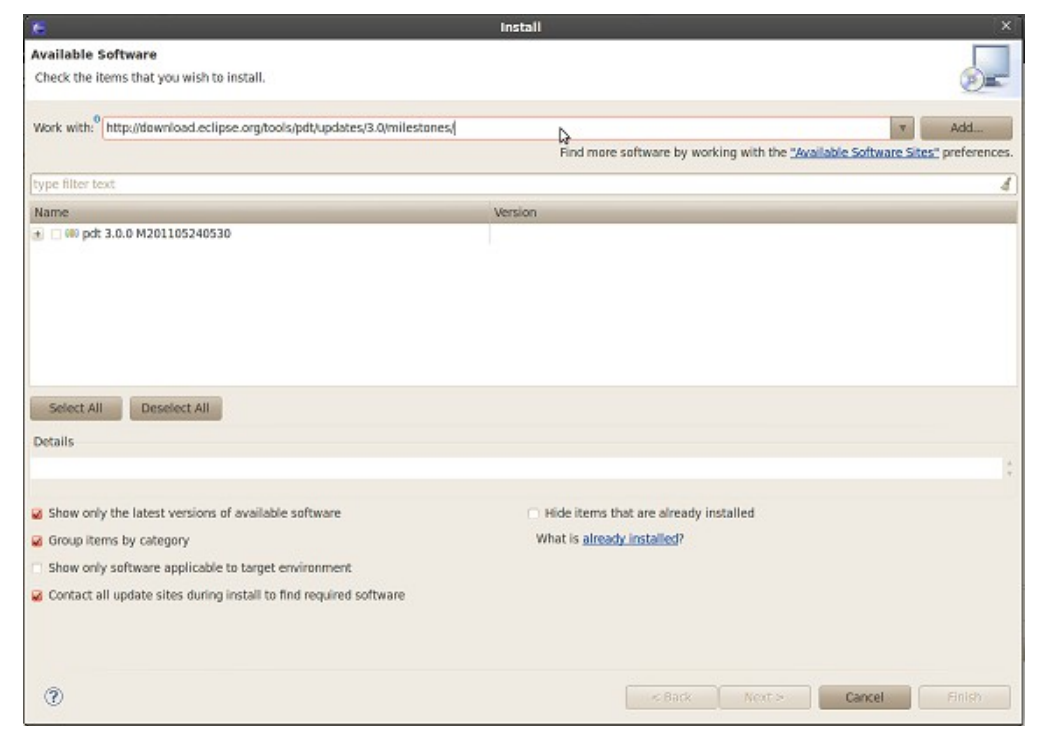

Le téléchargement peut prendre quelques minutes puis l'installation se déroule... Précisez que vous acceptez les termes de la licence pour achever l'installation.

Après chaque modification de la configuration d'Eclipse, il faut fermeret relancer le logiciel afin que les nouveaux modules soient pris en compte.

À présent Eclipse est capable de gérer le PHP mais nous sommes encore sur la perspective par défaut dédiée à Java. Ouvrons la bonne perspective :

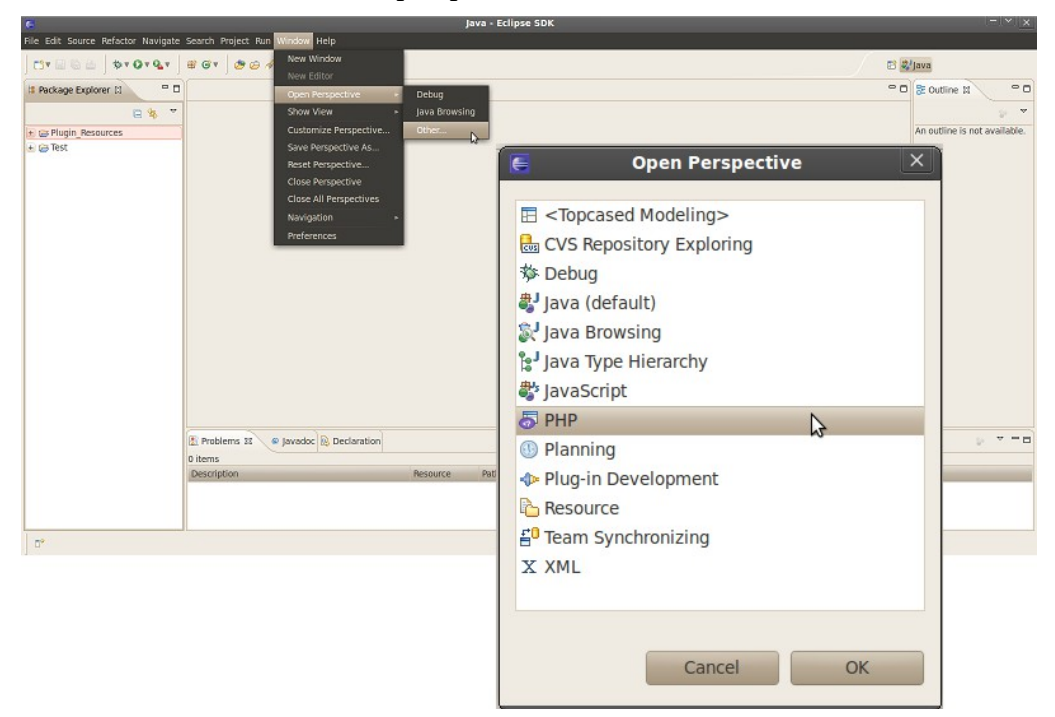

## 3. Création d'un projet Php

Le projet doit être nommé puis paramétré. Choisissez un nom puis « Finish ». Nous aurons tous les paramètres par défaut que nous modifierons plus tard...

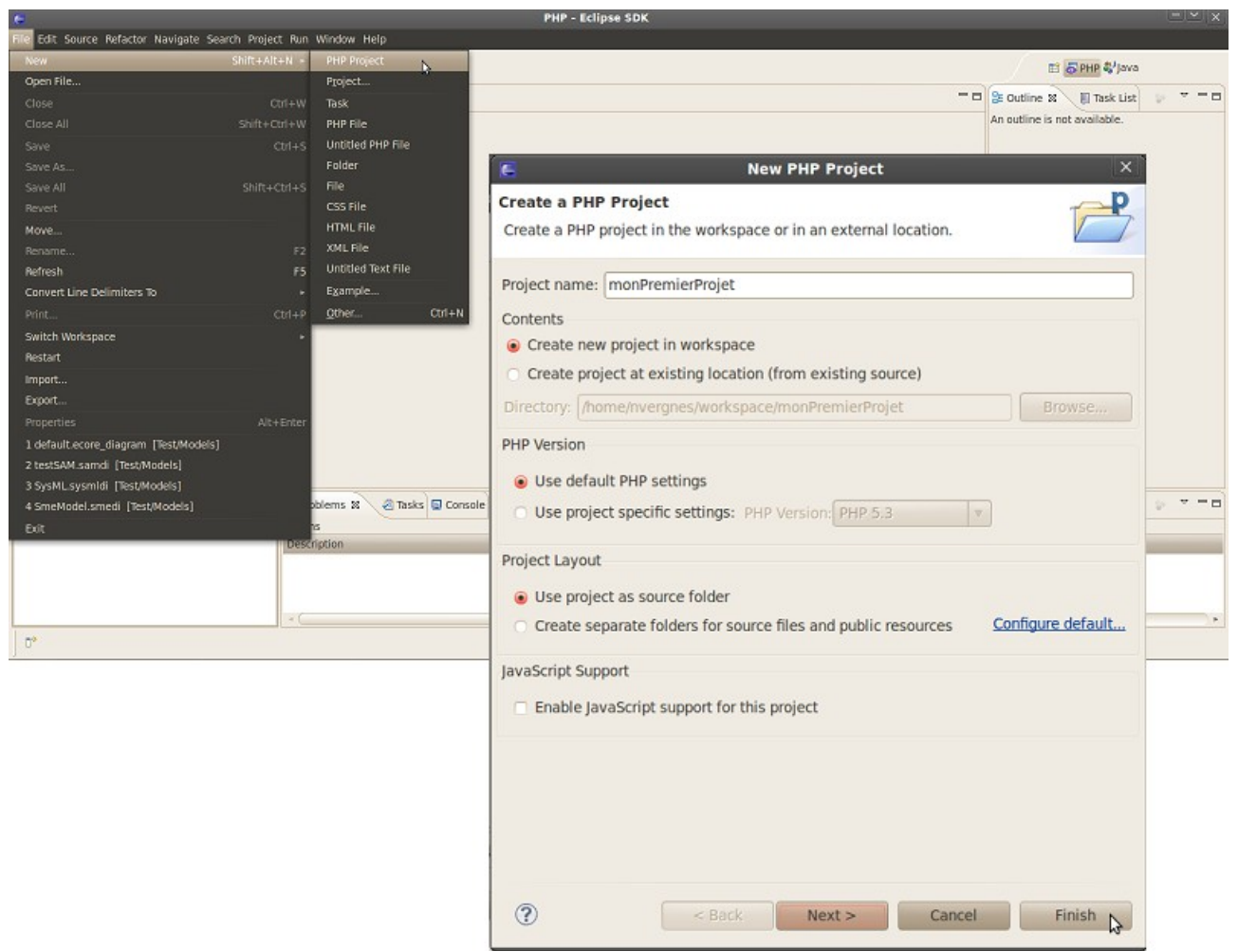

Le projet et alors crée mais il est vide. Ajoutons un répertoire « src » dans lequel nous placerons nos scripts PHP. Pour cela, click droit sur le projet, puis : New / Folder

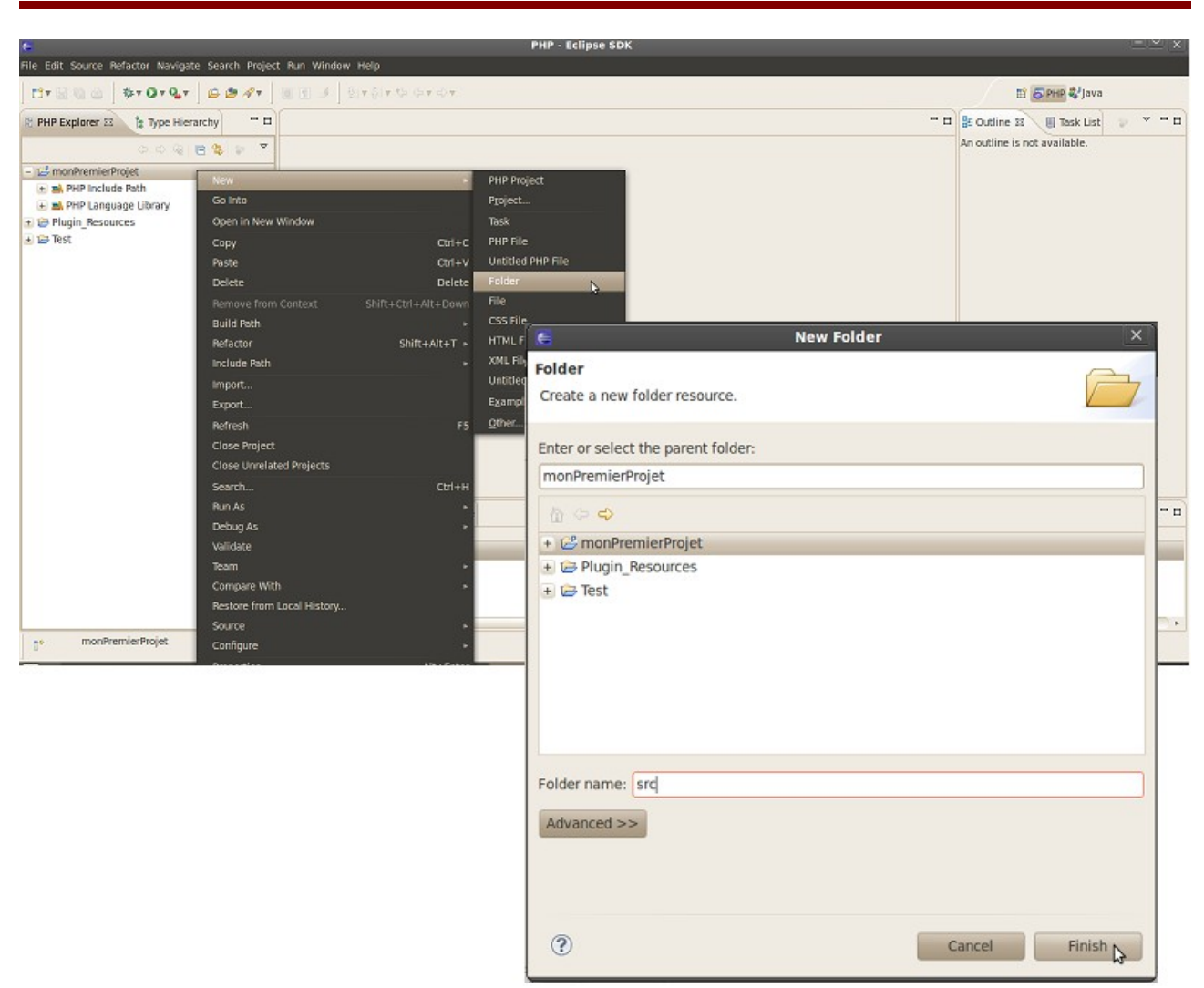

Créons notre premier script. Pour cela, click droit sur notre nouveau répertoire /src, puis: New / PHP File.

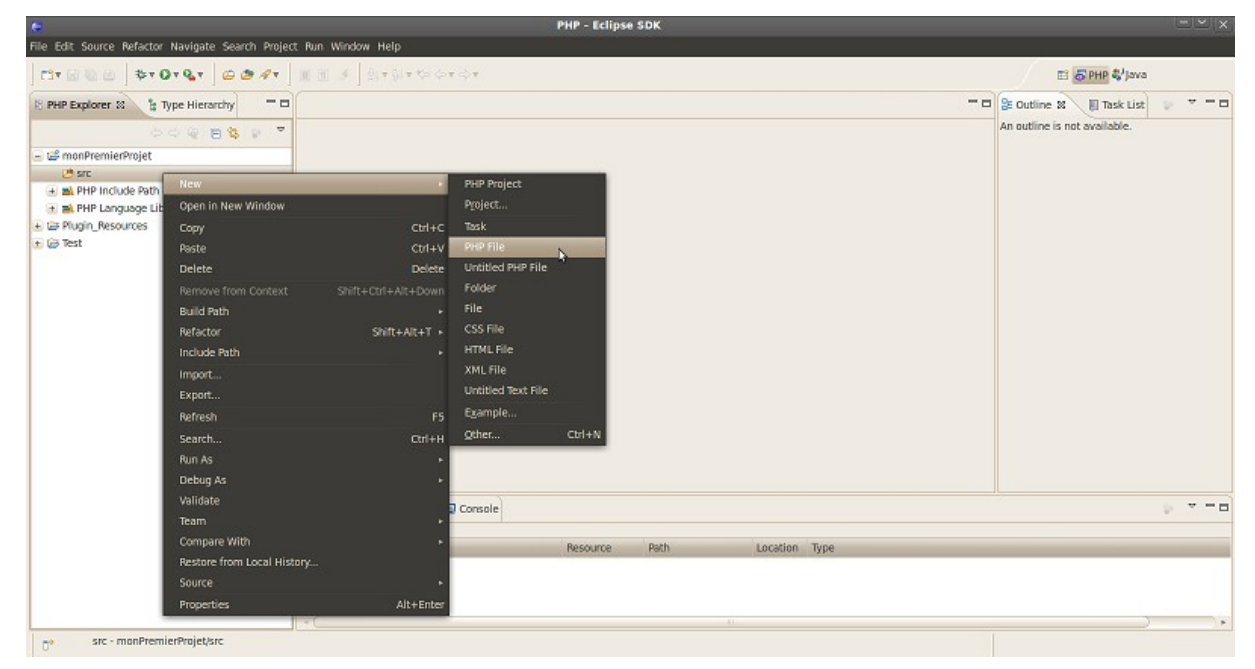

On peut éventuellement modifier son emplacement si on s'est trompé lors du click droit. On spécifie un nom de fichier et on termine.

|                                        |         | File Edit Source Refactor Navigate Search Project PL |                               |                           |                                   |
|----------------------------------------|---------|------------------------------------------------------|-------------------------------|---------------------------|-----------------------------------|
| New PHP file                           |         | ] CTV [] [] [] [] [] [] [] [] [] [] [] [] []         | 9 • 9 • 9 • • • • • • •       |                           | E SPHP & Java                     |
| Create a new PHP file                  | p       | 😫 PHP Explorer 🕮 🏦 Type Hierarchy 🔷 🗖 🧕              | script.php 33                 | c                         | ° 🛛 🕃 Outline 🛿 🔋 Task List 🛛 ° 🛛 |
|                                        |         | 0 0 0 D S V 🔻                                        | 1 <7php<br>2                  |                           | v e A 🖹 🔻                         |
| Source Folder ImonBromierDmiatiser     | Brousco | - @ morPremierProjet                                 |                               |                           | 1g use statements                 |
| Source Forder Anton Freiner Freijegsic | Deomsei | il script.php                                        | l⊅.                           |                           |                                   |
| File Name script php                   |         | mil PHP Include Path     mil PHP Include Path        |                               |                           |                                   |
|                                        | 10      | B Plugin_Resources                                   |                               |                           |                                   |
|                                        |         | 🖈 छ Test                                             |                               |                           |                                   |
|                                        |         |                                                      |                               |                           | =                                 |
|                                        |         |                                                      |                               |                           |                                   |
|                                        |         |                                                      |                               |                           |                                   |
|                                        |         |                                                      |                               |                           |                                   |
|                                        |         |                                                      |                               |                           |                                   |
|                                        |         |                                                      |                               |                           |                                   |
|                                        |         |                                                      |                               |                           |                                   |
|                                        |         |                                                      |                               |                           | *                                 |
|                                        |         | 12                                                   | Problems 11 @ Tasks @ Console |                           | p ▼ • C                           |
|                                        |         | 0.0                                                  | iens                          |                           |                                   |
|                                        |         | De                                                   | scription Resource            | Path Location Type        |                                   |
|                                        |         |                                                      |                               |                           |                                   |
| (?) < Back Next > Cancel               | Finish  |                                                      |                               |                           |                                   |
|                                        | kf      | CO DHD                                               |                               | washing for a local state |                                   |

Nous allons coder une première classe PHP dont voici le code :

```
<?php
/**
* Classe Robot qui permet de simuler le comportement d'un robot.
* @author nvergnes
* @version 1.0
*
*/
class Robot {
   /**
    *
    * Age du robot
    * @var integer
    * @access private
    */
   var $age;
    /**
    *
    * Nom du robot
    * @var string
    * @access private
    */
   var $nom;
    /**
    *
    * Constructeur
    * @param integer $age L'âge du robot
    * @param string $nom Le nom du robot
    */
    function Robot( $age, $nom ) {
        $this->age = $age;
        $this->nom = $nom;
    }
    /**
    *
```

```
* Méthode pour faire parler le robot.
 */
function parle() {
    echo "Bonjour, je m'appelle $this->nom. J'ai déjà $this->age ans ! </br>";
 }
}
// construction de 2 robots
$robot1 = new Robot(10, 'R2-D2');
$robot2 = new Robot(15, 'C-3PO');
// à vous les robots, parlez !
$robot1->parle();
$robot2->parle();
}>
```

Pour tester ce script, on a besoin d'un serveur Web de type LAMP (pour Linux) ou WAMP (pour Windows).

Actuellement notre script se trouve dans le workspace Eclipse. Nous voudrions pourtant pouvoir exécuter PHP... Pour cela plusieurs solutions :

- paramétrer Apache pour lui faire interpréter des fichiers dans des répertoires particuliers
- créer un lien symbolique de notre répertoire « src » vers notre répertoire « www » qui lui est bien interprété par Apache

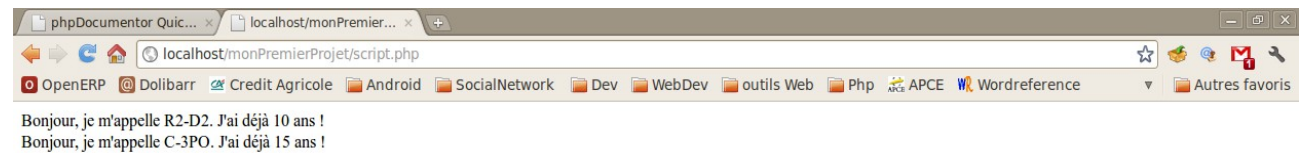

## 4. Mise en place du débugger

#### 4.1. Paramétrage Eclipse

Nous allons mettre en place le débugger Xdebug. Sachez qu'il existe également Zend-debugger.

Premièrement, il faut <u>installer Xdebug</u>. Une fois installé, on va paramétrer Eclipse. Il faut aller dans Window / Preferences. Puis PHP / Debug.

Changez « Zend Debugger » par « Xdebug » :

| File Edit Source Refector Navigate Search Ro   File Edit Source Refector Navigate Search Ro   File Edit Source Refector Navigate Search Ro   File Edit Source Refector Navigate Search Ro   File Performance Languages   Help   PHP Debug   File Performance Register Section Source   File Performance Register Section Source   File Performance Register Section Source   File Performance Register Source   File Performance Register Register Register Source   File Performance Register Source   File Performance Register Register                                                                                       | 6                                                                                                    | е                                                                                                    | Preferences                                                                                                    | x                                                                                                    |                      |
|----------------------------------------------------------------------------------------------------|----------------------------------------------------------------------------------------------------|----------------------------------------------------------------------------------------------------|----------------------------------------------------------------------------------------------------|----------------------------------------------------------------------------------------------------|----------------------|
| Image: State Or Que Voice Configure Project Specific Sections.         Image: State Or Que Voice Configure Project Specific Sections.         Image: Specific Sections.         Image: Specific Sections.         Image: Specific Sections.         Image: Specific Sections.         Image: Specific Sections. <td>File Edit Source Refactor Navigate Search Proj</td> <td>It was filter tout</td> <td>PHP Debug</td> <td></td> <td></td> | File Edit Source Refactor Navigate Search Proj                                                                                                    | It was filter tout                                                                                                    | PHP Debug                                                                                                    |                                                                                                    |                      |
| It PHP Explor 8 Type Hiera   It Phymatic Languages   It Phymatic Languages </td <td>  C1 v 🗟 10 🗠   \$v • O v Q₂v   ∅ Ø ≁v</td> <td>General</td> <td></td> <td>v v ≎ <b>v</b></td> <td>E SPHP &amp; Java</td>                                                                                                    | C1 v 🗟 10 🗠   \$v • O v Q₂v   ∅ Ø ≁v                                                                                                    | General                                                                                                    |                                                                                                    | v v ≎ <b>v</b>                                                                                                    | E SPHP & Java        |
| 51     ?     Cancel     OK       53                                                                                                    | Id     PHP Explor 32     It Type Hiera     Image: Constraint of the second of the second of the se | Ant Dynamic Languages Help Install/Update Java Java Java Hup Appearance Code Style Debug Installed Debuggers Step Filtering Warkbench Options Code Style Debug Installed Debuggers Step Filtering Warkbench Options Code Style Debug Testile Style Debug Testile Style De | Server:       Zend Debugger         Server:       Zend Debugger         PriP Executable:       None Defined         Encoding Settings       Debug Transfer Encoding UTF-8         Debug Output Encoding UTF-8       Resource         Resource       Path | re Project Specific Settings PHP Servers PHP Executables PHP Executables ore Defoults Apply Cancel OK Location Type | Cutline II Task List |
| A DBD INVESTIGATION CONTRACTOR                                                                                                    | () DHD                                                                                                    |                                                                                                    |                                                                                                    | Wittable Smart locart                                                                                               | 55.1                 |

Cliquez ensuite sur « PHP executables » :

| G.                                                                                                    | 6                                                                                                    | Preferences                                                                                                    |                                                                                                    |
|----------------------------------------------------------------------------------------------------|----------------------------------------------------------------------------------------------------|----------------------------------------------------------------------------------------------------|----------------------------------------------------------------------------------------------------|
| File Edit Source Refector Navigate Search Proj.         C3v       Image: Search Proj.         C3v       Image: Search Pr | R00     Pype filter text       Image: state state stat | PHP Debug<br>Configure Project Specific Settings<br>Default Settings<br>PHP Debugger: XDebug ▼ Configure<br>Server: Default PHP Web Server ▼ PHP Servers<br>PHP Executable: None Defined ▼ PHP Executables<br>Encoding Settings<br>Debug Transfer Encoding UTF-8 ▼<br>Debug Output Encoding UTF-8 ▼<br>Debug Output Encoding UTF-8 ▼<br>Debug Output Encoding UTF-8 ▼<br>Debug Output Encoding UTF-8 ▼<br>Break at First Line<br>Break at First Line | Coutine B Task List Coutine B Task List Coutin |
|                                                                                                    | Si<br>Si<br>Si<br>Si<br>Si<br>Si<br>Si<br>Si                                                                                                    | Cancel OK<br>Provide Concelling Concelling<br>Resource Path Location Type                                                                                                    |                                                                                                    |
| D° ↔ PHP                                                                                                    |                                                                                                    | Writable Sma                                                                                                    | irt Insert 55 : 1                                                                                                    |

Configurez alors comme sur la figure suivante :

| 6                                                                                                    | Preferences                                                                                                    | ×                                                                                                    |
|----------------------------------------------------------------------------------------------------|----------------------------------------------------------------------------------------------------|----------------------------------------------------------------------------------------------------|
| File Edit Source Refactor Navigate Search Proj                                                                                                    | xt d PHP Executables 🔶 🗸 🔶 🗸                                                                                                    | ▼                                                                                                    |
| 18 PHP Explor 88 1: Type Hiera                                                                                                    | Add, remove or edit PHP executable definitions.<br>PHP executables:                                                                                                    | 🗢 🛛 🕃 Outline 🛛 🔋 Task List 🛛 🗢 🖸                                                                                                    |
| Code     Soge     Soge | Add PHP Executable       Specify the PHP Executable information       t       Name:       Xdebug       Executable path:       Association       Browss       alled       SAPI Type:       Cline       PHP debugger:       XDebug       v       Secutable       SAPI Type:       Cline       PHP debugger:       XDebug       V       Cancel | Somerica Sector Sector S |
| Problems 10<br>0 Items<br>Description                                                                                                    | Tasks Console<br>Resource Path Location Type                                                                                                    | ), , (                                                                                                    |
| <                                                                                                    |                                                                                                    | mart Insert 55:1                                                                                                    |

### 4.2. Débuggage

Après validation, on ouvre la perspective dédiée au débuggage : Window / Open Perspective / Debug.

On peut placer un breakpoint : double click dans la marge à gauche de la ligne sur laquelle vous souhaitez placer le point d'arrêt.

|                                                                                                    | Debug - monerenne                                          | erriojeesrescripapiip - een | hae any                                   |                                                                                                    |
|----------------------------------------------------------------------------------------------------|------------------------------------------------------------|-----------------------------|-------------------------------------------|----------------------------------------------------------------------------------------------------|
| File Edit Source Refactor Navigate Search Proj                                                                                                    | ect Run Window Help                                        |                             |                                           |                                                                                                    |
| C1 v 🖩 🗟 🖄   \$> 0 v Q₂ v   @ @ @                                                                                                    | Pr ] 🛃 ] #1+51+55 0+ 0+                                    |                             |                                           | 🗈 🕸 Debug 🗟 PHP 🎝 Java                                                                                                    |
| * Debug M                                                                                                    | % ≫ 0 = N >. ⇒ .c ≅ X                                      | 🔉 🍷 🗖 🖬 Variables 🕅         | 💁 Breakpoints 🏘 Expressions 🕲 Interactive | Console 📃 🎂 🖻 🍷 🖓 🗖                                                                                                    |
| () script.php. 88                                                                                                    |                                                            |                             | - <b>T</b> 3: 0.                          | ntime 22                                                                                                    |
| <pre>37 38     /** 39     * Withode pour faire parler le 42     function parle[] { 43         ccho "Bonjour, je m'appelle 44     } 45 46 47 77 // construction de 2 robots 46 47 47 48 570b011 - new Robot[15, 'C-2P0']; 49 570b012 - new Robot[15, 'C-2P0']; 50 47 57 58 58 58 58 58 58 58 58 58 58 58 58 58</pre> | robot.<br>\$this->nom. J'ai déjà \$this->age ans ! «/br>"; |                             |                                           | Use statements<br>Robot<br>• \$age: integer<br>• \$notot(integer, string)<br>• \$robot(integer, string)<br>• partie()<br>\$robot1<br>\$robot2 |
| Console 🛿 🖉 Tasks 🗟 Debug Output 🗳 B                                                                                                    | rowser Output                                              |                             |                                           |                                                                                                    |
| No consoles to display at this time.                                                                                                    |                                                            |                             | Wiltable Smart Insert 52 : 1              |                                                                                                    |

Ensuite on va dans : Run / Debug Configurations... On sélectionne « PHP Web Page » et on clique sur « New launch configuration » en haut à gauche. Paramétrez ensuite comme sur les figures suivantes :

eclipse\_php.odt

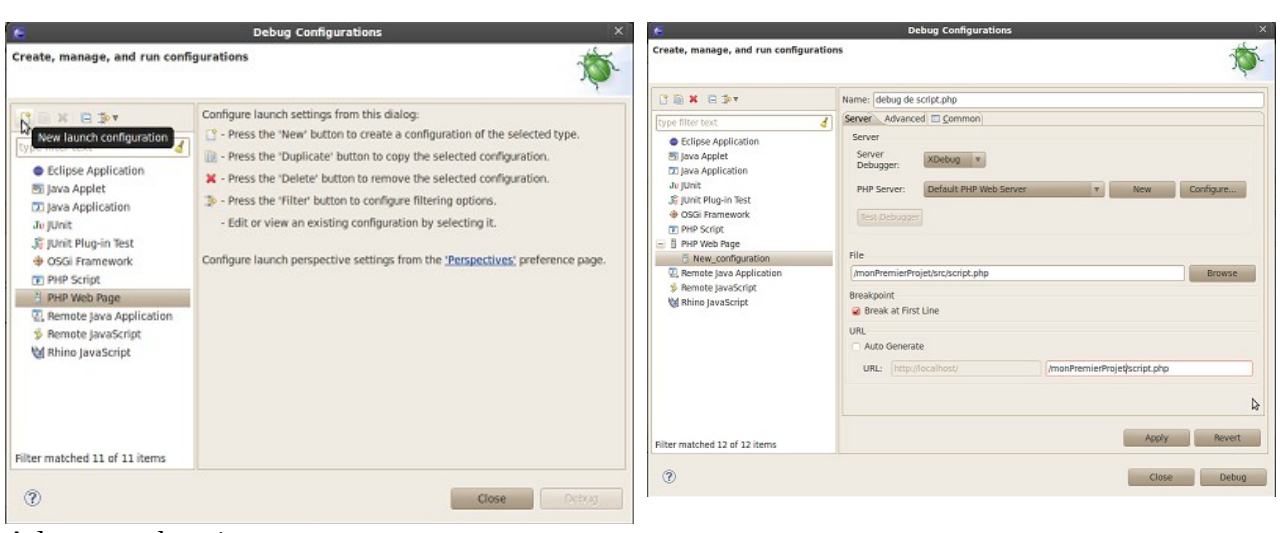

#### Adaptez au besoin :

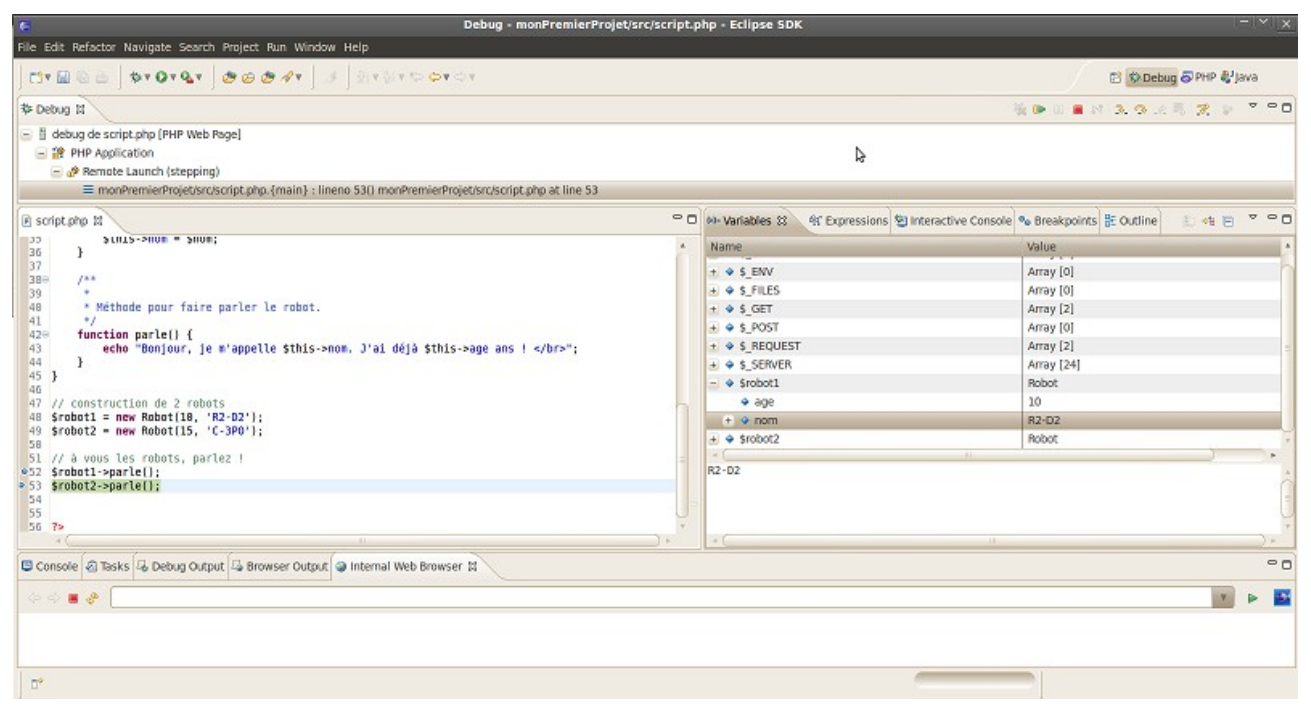

*Exemple de session de debuggage PHP sous Eclipse* 

Par défaut, on utilise le navigateur Web interne d'Eclipse. Il est tout à fait possible, ou plutôt souhaitable, de paramétrer votre favori.

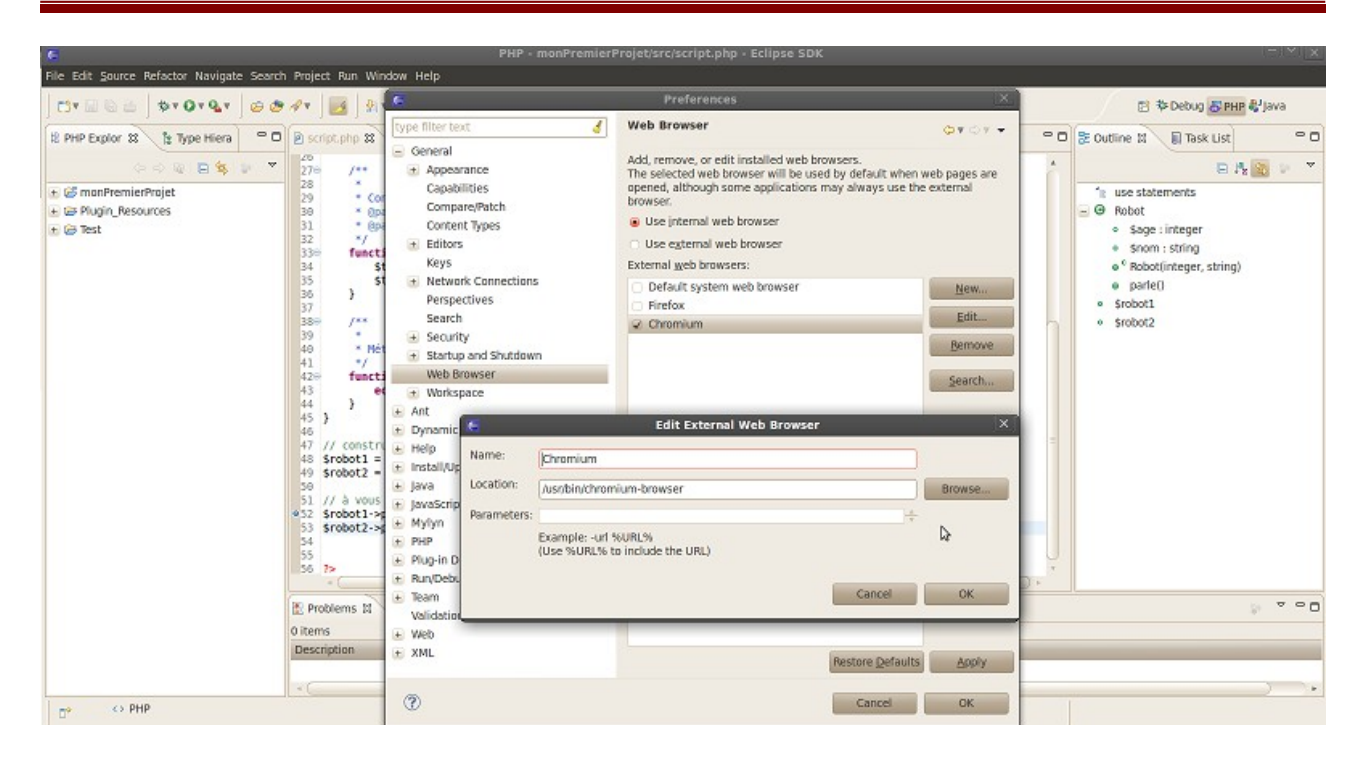